# **CRStar Insights** Select a Population Labels for CoC Surgical Standards (Standards 5.3 – 5.8)

This CRStar Insight will demonstrate how to create Select a Population labels for each of the CoC Surgical Standards using case identification guidelines provided in the CoC's <u>Operative Standards</u> <u>Toolkit</u>.

# **Basic Information**

Each standard has its own set of guidelines for selecting cases. All guidelines specify Class of Case (analytic only) and Accession Year (2021 or after). All labels should have "Analytic Only" selected in the "Case Type" section. The Accession Year(s) can be selected by clicking the "1st Contact Date" selection and entering a date range as shown in the screenshot below:

| Select a Popula | ition              |                      |                    |                      |      |
|-----------------|--------------------|----------------------|--------------------|----------------------|------|
| Population Labe | el: CoC Standard S | 5.3                  | •                  |                      |      |
| Requested By:   | Nicki Skipper      | Request Dat          | e: 02/08/2024      |                      |      |
| Hospitals:      | 01                 | ERS Hospital Systems | (© Ir              | nclude All Primaries | 0 II |
| ONone           | $\bigcirc$ Dx Date | 1st Contact Date     | From: 01/01/2023   | To: 06/30/202        | 3    |
| Abstract/Suspen | ise Cases          | Case Type            |                    |                      |      |
| O Abstract (    | Cases Only         | Analytic             | Cases Only         |                      |      |
| ○ Suspense      | Cases Only         | Complete             | e Cases Only       |                      |      |
| All Cases       |                    | Incompletion         | ete Cases Only     |                      |      |
|                 |                    | Non-Rep              | ortable State Flag |                      |      |

An alternative is to leave the date selection criteria set to "None" and use item #3783 (First Contact Date – Year) in the Selection Criteria as shown below:

| Sel | ection Criteria |   |                           |   |          |   |             |   |       |   |      |  |
|-----|-----------------|---|---------------------------|---|----------|---|-------------|---|-------|---|------|--|
|     | Item Nbr        |   | Item Description          |   | Relation | I | Data Values |   | Logic |   |      |  |
| 1   | 3783            | - | First Contact Date - Year | ~ | =        | - | 2023        | • | And   | - | Сору |  |

# A Note About Surgical Codes

At the time this Insight was written, the CoC case identification guidelines documents show 2-digit surgical code ranges rather than the 4-character alphanumerical codes introduced in 2023. The following examples all use the "Surgery Code Here – Consolidated to Latest Standard" field (CRStar item #4546) to accommodate the use of cases with any Accession Year.

The applicable criteria for each standard are listed on the following pages, along with a screenshot of each Select a Population label.

# CoC Standard 5.3 - Sentinel Node Biopsy for Breast Cancer

- Primary Site Breast set Site Code = 50
- Breast cancers of epithelial origin use #153 (Histology), relation is "=", copy and paste the following into the "Data Values" cell:
   8022\*,8032\*,8035\*,8041\*,8070\*,8200\*,8201\*,8211\*,8246\*,8290\*,8314\*,8315\*,8410\*,8430
   \*,8480\*,8500\*,8502\*,8503\*,8504\*,8507\*,8509\*,8510\*,8513\*,8520\*,8525\*,8530\*,8540\*,85
   50\*,8570\*,8571\*,8572\*,8574\*,8575\*,8982\*,8983\*
- Date of sentinel lymph node biopsy field is not blank use #4306, relation is "<>", leave "Data Values" blank
- Sentinel lymph nodes examined = 01–90, 98 use #4305, relation is "<>", enter 4 lines and set <> blank, 00, 95, 99 (one data value per line)
- Scope of regional lymph node surgery codes: 2, 6, or 7 use #2113, relation is "=", enter 2,6,7 into "Data Values"

| Po                                           | pulation Labe                                               | l: (                                                   | CoC Standard 5.                                                                                      | 3                                                                                                    | -           |                       |                                                                                                    | New Label:                       |                                                                                                    |                                 |                                                                                                    |                                      |     |
|----------------------------------------------|-------------------------------------------------------------|--------------------------------------------------------|----------------------------------------------------------------------------------------------------|----------------------------------------------------------------------------------------------------|-------------|-----------------------|----------------------------------------------------------------------------------------------------|----------------------------------|----------------------------------------------------------------------------------------------------|---------------------------------|----------------------------------------------------------------------------------------------------|--------------------------------------|-----|
| Re                                           | quested By:                                                 | Nick                                                   | i Skipper                                                                                            | Request Dat                                                                                          | te: 02      | /09/2024              | ٦                                                                                                    | · · · · ·                        |                                                                                                    |                                 |                                                                                                    |                                      |     |
| Но                                           | spitals:                                                    | 01                                                     |                                                                                                    | ERS Hospital Systems                                                                                 |             |                       | _                                                                                                    | Include /                        | All F                                                                                                    | Primaries                       |                                                                                                    | 0                                    | Inc |
|                                              | None                                                        |                                                        | 🔿 Dx Date                                                                                            | 🔿 1st Contact Date                                                                                   |             |                       |                                                                                                    |                                  |                                                                                                    |                                 |                                                                                                    |                                      |     |
| Ab:                                          | stract/Suspen                                               | se Ca                                                  | ses                                                                                                  | Case Type                                                                                            |             |                       |                                                                                                    |                                  |                                                                                                    |                                 |                                                                                                    |                                      |     |
|                                              | O Abstract (                                                | ases                                                   | Only                                                                                                 | Analytic                                                                                             | Cases C     | Only                  |                                                                                                    |                                  |                                                                                                    |                                 |                                                                                                    |                                      |     |
|                                              | O Suspense                                                  | Cases                                                  | Only                                                                                                 | Complet                                                                                              | e Cases     | Only                  |                                                                                                    |                                  |                                                                                                    |                                 |                                                                                                    |                                      |     |
|                                              | All Cases                                                   |                                                        |                                                                                                    |                                                                                                    | ete Case    | es Only               |                                                                                                    |                                  |                                                                                                    |                                 |                                                                                                    |                                      |     |
| cit                                          | o Codor                                                     |                                                        |                                                                                                    | 🗌 Non-Kep                                                                                            | ortable     | State Flag            |                                                                                                    |                                  |                                                                                                    |                                 |                                                                                                    |                                      |     |
| 511                                          | Site                                                        |                                                        | Site Descri                                                                                          | intion                                                                                               |             |                       |                                                                                                    |                                  |                                                                                                    |                                 |                                                                                                    |                                      |     |
| 1                                            | 50                                                          |                                                        | PREACT                                                                                               | pton                                                                                                 |             | -                     |                                                                                                    |                                  |                                                                                                    |                                 |                                                                                                    |                                      |     |
| 1                                            | 50                                                          | _                                                      | BREAST                                                                                               |                                                                                                    |             |                       |                                                                                                    |                                  |                                                                                                    |                                 |                                                                                                    |                                      |     |
| 2                                            |                                                             |                                                        | <b>_</b>                                                                                             |                                                                                                    |             | ~                     |                                                                                                    |                                  |                                                                                                    |                                 |                                                                                                    |                                      |     |
| 3                                            |                                                             |                                                        | -                                                                                                    |                                                                                                    |             | -                     |                                                                                                    |                                  |                                                                                                    |                                 |                                                                                                    |                                      |     |
|                                              |                                                             |                                                        |                                                                                                    |                                                                                                    |             |                       |                                                                                                    |                                  |                                                                                                    |                                 |                                                                                                    |                                      |     |
|                                              |                                                             |                                                        |                                                                                                    |                                                                                                    |             |                       |                                                                                                    | Add Delete                       |                                                                                                    |                                 |                                                                                                    |                                      |     |
| _                                            | lection Criter                                              | ia                                                     |                                                                                                    |                                                                                                    |             |                       |                                                                                                    |                                  |                                                                                                    |                                 |                                                                                                    |                                      |     |
| Se                                           | Item Nbr                                                    |                                                        | Item Descriptio                                                                                      | n                                                                                                    |             | Relation              | _                                                                                                    | Data Values                      | I                                                                                                    | .ogic                           |                                                                                                    |                                      |     |
| Se                                           |                                                             |                                                        | ri de contrat p                                                                                      | ate - Year                                                                                           | -           | -                     | -                                                                                                    | 2023                             | -                                                                                                    | And                             | -                                                                                                    | Сору                                 | Î   |
| <b>Se</b>                                    | 3783                                                        | -                                                      | First Contact D                                                                                      |                                                                                                    |             |                       |                                                                                                    | 8022* 8032* 803                  | -                                                                                                    | And                             | -                                                                                                    | Сору                                 | ľ   |
| <b>Se</b>                                    | 3783<br>153                                                 | •                                                      | Histology                                                                                            |                                                                                                    | -           | =                     | •                                                                                                    | 0022 ,0032 ,003                  |                                                                                                    |                                 |                                                                                                    |                                      |     |
| <b>Se</b><br>1<br>2<br>3                     | 3783<br>153<br>4306                                         | <ul><li>▼</li><li>▼</li></ul>                          | Histology<br>Date of Sentine                                                                         | el Lymph Node Biopsy                                                                                 | •           | -                     | •                                                                                                    |                                  | •                                                                                                    | And                             | -                                                                                                    | Сору                                 | -   |
| 5e<br>1<br>2<br>3                            | 3783<br>153<br>4306<br>4305                                 | <ul> <li>▼</li> <li>▼</li> <li>▼</li> <li>▼</li> </ul> | Histology<br>Date of Sentine<br>Sentinel Lymp                                                        | el Lymph Node Biopsy<br>h Nodes Examined                                                             |             | =<br>0                | ▼<br>▼                                                                                                    |                                  | -                                                                                                    | And<br>And                      | -                                                                                                    | Сору                                 | •   |
| <b>Se</b><br>1<br>2<br>3<br>4<br>5           | 3783<br>153<br>4306<br>4305<br>4305                         | ▼<br>▼<br>▼<br>▼                                       | Hist Contact D<br>Histology<br>Date of Sentine<br>Sentinel Lymp<br>Sentinel Lymp                     | el Lymph Node Biopsy<br>h Nodes Examined<br>h Nodes Examined                                         | ▼<br>▼<br>▼ | =<br>  0<br>  0       | <ul> <li></li> <li></li> <li><td>00</td><td>•</td><td>And<br/>And<br/>And</td><td>•<br/>•</td><td>Сору<br/>Сору<br/>Сору</td><td>•</td></li></ul>                                                                                                    | 00                               | •                                                                                                    | And<br>And<br>And               | •<br>•                                                                                                    | Сору<br>Сору<br>Сору                 | •   |
| <b>Se</b><br>1<br>2<br>3<br>4<br>5<br>6      | 3783<br>153<br>4306<br>4305<br>4305<br>4305                 |                                                        | Hist Contact D<br>Histology<br>Date of Sentine<br>Sentinel Lymp<br>Sentinel Lymp                     | el Lymph Node Biopsy<br>h Nodes Examined<br>h Nodes Examined<br>h Nodes Examined                     |             | =<br>0                | <ul> <li></li> <li></li> &lt;</ul> | 00                               | •<br> •<br> •                                                                                                    | And<br>And<br>And<br>And        | <ul> <li></li> <li></li> &lt;</ul> | Copy<br>Copy<br>Copy<br>Copy         | •   |
| <b>Se</b><br>1<br>2<br>3<br>4<br>5<br>6<br>7 | 3783<br>153<br>4306<br>4305<br>4305<br>4305<br>4305<br>4305 |                                                        | Hist Contact D<br>Histology<br>Date of Sentine<br>Sentinel Lympi<br>Sentinel Lympi<br>Sentinel Lympi | el Lymph Node Biopsy<br>h Nodes Examined<br>h Nodes Examined<br>h Nodes Examined<br>h Nodes Examined |             | =<br>0<br>0<br>0<br>0 | <ul> <li></li> <li></li> &lt;</ul> | 001 ,0032 ,003<br>00<br>95<br>99 | <ul> <li></li> <li></li> &lt;</ul> | And<br>And<br>And<br>And<br>And | ▼<br>▼<br>▼                                                                                                    | Сору<br>Сору<br>Сору<br>Сору<br>Сору |     |

## CoC Standard 5.4 - Axillary Lymph Node Dissection for Breast Cancer

- Primary Site Breast: set Site Code = 50
- Breast cancers of epithelial origin: use #153 (Histology), relation is "=", copy and paste the following into the "Data Values" cell: 8022\*,8032\*,8035\*,8041\*,8070\*,8200\*,8201\*,8211\*,8246\*,8290\*,8314\*,8315\*,8410\*,8430 \*,8480\*,8500\*,8502\*,8503\*,8504\*,8507\*,8509\*,8510\*,8513\*,8520\*,8525\*,8530\*,8540\*,85 50\*,8570\*,8571\*,8572\*,8574\*,8575\*,8982\*,8983\*
- Date of regional lymph node dissection is not blank: use #4300, relation is "<>", leave "Data Values" blank
- Regional lymph nodes examined = 01–90, 96–98: use #156, relation is "<>", enter 4 lines and set <> blank, 00, 95, 99 (one data value per line)
- Scope of regional lymph node surgery codes 3–7: use+ #2113, relation is "=", enter 3,4,5,6,7 into "Data Values"

| op                                  | ulation Labe                                                           | l: (   | oC S                         | tandard 5.4                                                                                        |                                      | -             |          |                                                                                  |    | New Label:                                            |                                              |                                                      |             |                                              |     |
|-------------------------------------|------------------------------------------------------------------------|--------|------------------------------|----------------------------------------------------------------------------------------------------|--------------------------------------|---------------|----------|----------------------------------------------------------------------------------|----|-------------------------------------------------------|----------------------------------------------|------------------------------------------------------|-------------|----------------------------------------------|-----|
| Req                                 | uested By:                                                             | Nicki  | Skip                         | per                                                                                                | ]                                    | Request Date: | 02       | /09/2024                                                                         | ٦. | _                                                     |                                              |                                                      |             |                                              |     |
| los                                 | pitals:                                                                | 01     |                              |                                                                                                    | ERS Hospital                         | Systems       | _        |                                                                                  | _  | Include /                                             | All F                                        | Primaries                                            |             | 0                                            | Inc |
|                                     |                                                                        |        |                              |                                                                                                    |                                      |               |          |                                                                                  |    |                                                       |                                              |                                                      |             |                                              |     |
| (                                   | None                                                                   |        | Od                           | x Date                                                                                             | $\bigcirc$ 1st Contact               | Date          |          |                                                                                  |    |                                                       |                                              |                                                      |             |                                              |     |
| Abst                                | tract/Suspen:                                                          | se Cas | es                           |                                                                                                    |                                      | Case Type     |          |                                                                                  |    |                                                       |                                              |                                                      |             |                                              |     |
| (                                   | O Abstract C                                                           | ases   | Only                         |                                                                                                    |                                      | Analytic Cas  | es O     | only                                                                             |    |                                                       |                                              |                                                      |             |                                              |     |
| (                                   | Suspense                                                               | Cases  | Only                         | ,                                                                                                  |                                      | Complete C    | ases     | Only                                                                             |    |                                                       |                                              |                                                      |             |                                              |     |
| (                                   | All Cases                                                              |        |                              |                                                                                                    |                                      | Incomplete    | Case     | es Only                                                                          |    |                                                       |                                              |                                                      |             |                                              |     |
|                                     |                                                                        |        |                              |                                                                                                    |                                      | Non-Report    | able     | State Flag                                                                       |    |                                                       |                                              |                                                      |             |                                              |     |
| Site                                | e Codes                                                                |        |                              |                                                                                                    |                                      |               |          |                                                                                  |    |                                                       |                                              |                                                      |             |                                              |     |
|                                     | Site                                                                   |        |                              | Site Descript                                                                                      | tion                                 |               |          |                                                                                  |    |                                                       |                                              |                                                      |             |                                              |     |
| L                                   | 50                                                                     | •      | •                            | BREAST                                                                                             |                                      |               |          | -                                                                                |    |                                                       |                                              |                                                      |             |                                              |     |
| ,                                   |                                                                        |        |                              |                                                                                                    |                                      |               |          |                                                                                  |    |                                                       |                                              |                                                      |             |                                              |     |
| ~                                   |                                                                        |        |                              |                                                                                                    |                                      |               |          | -                                                                                |    |                                                       |                                              |                                                      |             |                                              |     |
| 3                                   |                                                                        |        | -                            |                                                                                                    |                                      |               |          | -                                                                                |    |                                                       |                                              |                                                      |             |                                              |     |
| 3                                   |                                                                        |        | •                            |                                                                                                    |                                      |               |          | -                                                                                |    |                                                       |                                              |                                                      |             |                                              |     |
| 3                                   |                                                                        |        | -                            |                                                                                                    |                                      |               |          | _▼<br>_▼                                                                         |    | Add Delete                                            |                                              |                                                      |             |                                              |     |
| 3                                   |                                                                        |        | -                            |                                                                                                    |                                      |               |          | <br>]▼                                                                           |    | Add Delete                                            |                                              |                                                      |             |                                              |     |
| 3<br>Sele                           | ection Criteri                                                         | ]<br>  | Item                         | Description                                                                                        |                                      |               |          | Relation                                                                         |    | Add Delete                                            |                                              | Logic                                                |             |                                              |     |
| 5 <b>el</b>                         | ection Criteri<br>Item Nbr<br>3783                                     | a      | Item                         | Description<br>Contact Dat                                                                         | e - Year                             |               |          | Relation                                                                         |    | Add Delete<br>Data Values<br>2023                     | -                                            | Logic                                                | •           | Сору                                         |     |
| 2<br>3<br>5ele                      | ection Criteri<br>Item Nbr<br>3783<br>153                              | a      | Tirst<br>Hist                | Description<br>Contact Dat                                                                         | e - Year                             |               | <b>•</b> | Relation                                                                         |    | Add Delete Data Values 2023 8022*,8032*,803           | <b>v</b>                                     | Logic<br>And<br>And                                  | ~           | Сору                                         |     |
| 2<br>3<br>5ek                       | ection Criteri<br>Item Nbr<br>3783<br>153<br>4300                      | a      | Titem<br>First<br>Hist       | Description<br>Contact Dat<br>ology<br>: Regional Ly                                               | e - Year<br>mph Node Disse           | ction         | <b>v</b> | Relation                                                                         |    | Add Delete Data Values 2023 8022*,8032*,803           | <b>v</b>                                     | Logic<br>And<br>And<br>And                           | <b>v</b>    | Сору<br>Сору<br>Сору                         |     |
| 5 <b>el</b> 4                       | ection Criteri<br>Item Nbr<br>3783<br>153<br>4300                      | a      | Item<br>First<br>Date        | Description<br>Contact Dat<br>ology<br>e Regional Ly                                               | e - Year<br>mph Node Disse           | ction         | <b>v</b> | Relation                                                                         |    | Add Delete Data Values 2023 8022*,8032*,803           | ▼<br>▼                                       | Logic<br>And<br>And<br>And                           | <b>v</b>    | Сору<br>Сору<br>Сору                         |     |
| 2<br>3<br><b>Sel</b><br>1<br>2<br>3 | ection Criteri<br>Item Nbr<br>3783<br>153<br>4300<br>156               | a<br>• | ltem<br>First<br>Date        | Description<br>Contact Dat<br>ology<br>Regional Ly<br>les Examined                                 | e - Year<br>mph Node Disse           | ction         | <b>v</b> | Relation                                                                         |    | Add Delete Data Values 2023 8022*,8032*,803           | <b>v</b>                                     | And<br>And<br>And<br>And                             | ¥<br>¥<br>¥ | Сору<br>Сору<br>Сору<br>Сору                 |     |
| 2<br>3<br>5ele<br>1<br>2<br>3       | ection Criteri<br>Item Nbr<br>3783<br>153<br>4300<br>156<br>156        |        | Item<br>First<br>Date        | Description<br>Contact Dat<br>ology<br>Regional Ly<br>les Examined                                 | e - Year<br>mph Node Disse<br>i      | ction         |          | Relation =                                                                       |    | Add Delete Data Values 2023 8022*,8032*,803 00        |                                              | And<br>And<br>And<br>And<br>And<br>And               |             | Сору<br>Сору<br>Сору<br>Сору<br>Сору         |     |
| 5<br>6                              | ection Criteri<br>Item Nbr<br>3783<br>153<br>4300<br>156<br>156<br>156 |        | ltem<br>First<br>Date<br>Noc | Description<br>Contact Dat<br>ology<br>Regional Ly<br>les Examined<br>les Examined                 | e - Year<br>mph Node Disse           | ction         |          | Relation                                                                         |    | Add Delete Data Values 2023 8022*,8032*,803  00 95    | <b>v</b><br><b>v</b><br><b>v</b><br><b>v</b> | And<br>And<br>And<br>And<br>And<br>And<br>And        |             | Сору<br>Сору<br>Сору<br>Сору<br>Сору<br>Сору |     |
| 5<br>5<br>7                         | ection Criteri<br>Item Nbr<br>3783<br>153<br>4300<br>156<br>156<br>156 |        | Item<br>First<br>Noc<br>Noc  | Description<br>Contact Dat<br>ology<br>Regional Ly<br>les Examined<br>les Examined<br>des Examined | e - Year<br>mph Node Disse<br>i<br>i | ction         |          | Relation           =           0           0           0           0           0 |    | Add Delete Data Values 2023 8022*,8032*,803  00 95 99 |                                              | And<br>And<br>And<br>And<br>And<br>And<br>And<br>And |             | Сору<br>Сору<br>Сору<br>Сору<br>Сору<br>Сору |     |

#### CoC Standard 5.5 - Wide Local Excision for Primary Cutaneous Melanoma

- Primary site Skin: set Site Code = 44
- Histology code range 8720 8780: use #153, relation is ">=", enter 87202 into "Data Values". Enter another line using #153, relation is "<=", enter 87803 into "Data Values".
- Surgery codes 30 90: use #4546, relation is ">=", enter B300 into "Data Values". Enter another line using #4546, relation is "<=", enter B900 into "Data Values".

| Pop | ulation Labe   | l: (  | CoC S  | Standard 5.5   |                  | -                |      |           |   | New Label:                  |     |           |   |      |     |
|-----|----------------|-------|--------|----------------|------------------|------------------|------|-----------|---|-----------------------------|-----|-----------|---|------|-----|
| Req | uested By:     | Nick  | i Skip | oper           |                  | Request Date:    | 02   | /09/2024  |   |                             |     |           |   |      |     |
| Hos | pitals:        | 01    |        |                | ERS Hospital S   | Systems          |      |           | _ | <ul> <li>Include</li> </ul> | All | Primaries |   | 0    | Inc |
|     | None           |       | O      | Dx Date        | O 1st Contact [  | Date             |      |           |   |                             |     |           |   |      |     |
| ٨bs | tract/Suspen:  | se Ca | ses    |                | Ca               | se Type          |      |           |   |                             |     |           |   |      |     |
|     | O Abstract C   | ases  | Only   |                |                  | 🗹 Analytic Cas   | es ( | only      |   |                             |     |           |   |      |     |
|     | O Suspense     | Cases | s Onl  | У              |                  | Complete Ca      | ses  | Only      |   |                             |     |           |   |      |     |
|     | All Cases      |       |        |                |                  | Incomplete       | Case | es Only   |   |                             |     |           |   |      |     |
| ci. | Cardan         |       |        |                |                  | Non-Keporta      | DIE  | State Hag |   |                             |     |           |   |      |     |
| SIL | Site           |       |        | Site Descript  | ion              |                  |      |           |   |                             |     |           |   |      |     |
|     | Site           | _     |        | Site Descript  | 1011             |                  |      |           |   |                             |     |           |   |      |     |
| 1   | 44             | _     | •      | SKIN           |                  |                  |      |           |   |                             |     |           |   |      |     |
| 2   |                |       | •      |                |                  |                  |      | -         |   |                             |     |           |   |      |     |
| 3   |                |       | •      |                |                  |                  |      | -         |   |                             |     |           |   |      |     |
|     |                |       |        |                |                  |                  |      |           |   |                             |     |           |   |      |     |
|     |                |       |        |                |                  |                  |      |           |   | Add Delete                  |     |           |   |      |     |
| Sel | ection Criteri | а     |        |                |                  |                  |      |           |   |                             |     |           |   |      |     |
|     | Item Nbr       | _     | Item   | n Description  |                  |                  | _    | Relation  | _ | Data Values                 | _   | Logic     | _ |      |     |
| 1   | 3783           | ~     | Firs   | t Contact Date | e - Year         |                  | -    | -         | - | 2022                        | ~   | And       | - | Сору | f   |
| 2   | 153            | -     | Hist   | tology         |                  |                  | •    | >=        | - | 87202                       | -   | And       | - | Сору |     |
| 3   | 153            | -     | Hist   | tology         |                  |                  | •    | <=        | - | 87803                       | -   | And       | - | Сору | Ι.  |
| 4   | 4546           | -     | Sur    | gery Code Her  | e - Consolidated | to Latest Standa | •    | >=        | • | B300                        | •   | And       | - | Сору |     |
| 5   | 4546           | -     | Sur    | gery Code Her  | e - Consolidated | to Latest Standa | •    | <=        | - | B900                        | -   | And       | - | Copy |     |

# **CoC STD 5.6 - Colon Resection**

- Primary site (C18.0 C19.9, excluding Appendix, C18.1): set Site Code = 18 and 19. Exclude appendix by using #133, setting relation to "<>", and entering C181 into "Data Values".
- Surgery codes 30 90: use #4546, relation is ">=", enter A300 into "Data Values". Enter another line using #4546, relation is "<=", enter A900 into "Data Values".

| op   | ulation Labe  | e: 0    | oC Standard 5.6   | -                                  |      |           |   | New Label:  |       |           |   |      |      |
|------|---------------|---------|-------------------|------------------------------------|------|-----------|---|-------------|-------|-----------|---|------|------|
| Req  | juested By:   | Nicki   | Skipper           | Request Date:                      | 02   | /09/2024  | ł |             |       |           |   |      |      |
| los  | pitals:       | 01      |                   | ERS Hospital Systems               |      |           |   | Include     | e All | Primaries |   | 0    | Inch |
| (    | None          |         | O Dx Date         | O 1st Contact Date                 |      |           |   |             |       |           |   |      |      |
| ۱bst | tract/Suspen  | ise Cas | es                | Case Type                          |      |           |   |             |       |           |   |      |      |
| (    | O Abstract (  | Cases ( | Dnly              | Analytic Cas                       | es ( | Dnly      |   |             |       |           |   |      |      |
| (    | O Suspense    | Cases   | Only              | Complete Ca                        | ises | Only      |   |             |       |           |   |      |      |
|      | All Cases     |         |                   | Incomplete                         | Case | es Only   |   |             |       |           |   |      |      |
|      |               |         |                   | Non-Report                         | able | State Fla | g |             | 1     |           |   |      |      |
| Site | e Codes       |         | che Recelet       | 1                                  |      |           |   |             |       |           |   |      |      |
|      | Site          | _       | Site Descript     | ton                                |      |           |   |             |       |           |   |      |      |
| 1    | 18            |         | COLON             |                                    |      | -         |   |             |       |           |   |      |      |
| 2    | 19            |         | RECTOSIGM         | OID JUNCTION                       |      | -         |   |             |       |           |   |      |      |
| 3    |               |         | -                 |                                    |      | -         |   |             |       |           |   |      |      |
|      |               |         |                   |                                    |      |           |   |             |       |           |   |      |      |
|      |               |         |                   |                                    |      |           |   | Add Delete  |       |           |   |      |      |
| Sel  | ection Criter | la      |                   |                                    |      |           |   |             |       |           |   |      |      |
|      | Item Nbr      |         | Item Description  |                                    |      | Relation  |   | Data Values |       | Logic     |   |      |      |
| 1    | 3783          | -       | First Contact Dat | e - Year                           | -    | =         | - | 2023        | -     | And       | - | Сору | ^    |
| z    | 133           | -       | Topography Code   | 2                                  | -    | 0         | - | C181        | -     | And       | - | Сору |      |
| 3    | 4546          | -       | Surgery Code He   | re - Consolidated to Latest Standa | -    | >=        | - | A300        | -     | And       | - | Сору |      |
|      | 4546          | -       | Surgery Code He   | re - Consolidated to Latest Stand  | -    | <=        | - | A900        | -     | And       | - | Сору |      |
| -    |               | -       |                   |                                    | -    |           | - |             | -     |           | - | Come |      |

# **CoC Standard 5.7 - Total Mesorectal Excision**

- Primary site (Rectum, C209): set Site Code = 20
- Exclude in situ lesions: use #153, relation is "=", enter \*3 in "Data Values".
- Surgical codes 30 80 (it is recommended code 90 also be included to check for eligible cases): use #4546, relation is ">=", enter A300 into "Data Values". Enter another line using #4546, relation is "<=", enter A900 into "Data Values".

| Pop | pulation Label:  | C     | oC S  | tandard 5.7   |                  | -                  |      |              |   | New Label:  |        |           |   |      |      |
|-----|------------------|-------|-------|---------------|------------------|--------------------|------|--------------|---|-------------|--------|-----------|---|------|------|
| Rec | quested By:      | licki | Skip  | per           | 1                | Request Date:      | 02   | 2/09/2024    |   |             |        |           |   |      |      |
| Ho  | spitals: 0       | 1     |       |               | TERS Hospita     | l Systems          |      |              | _ | 🖲 Includ    | le All | Primaries |   | 0    | Incl |
|     | None             |       | OD    | x Date        | O 1st Contact    | t Date             |      |              |   |             |        |           |   |      |      |
| Abs | stract/Suspense  | Cas   | es    |               | 0                | ase Type           |      |              |   |             |        |           |   |      |      |
|     | O Abstract Ca    | ses ( | Only  |               |                  | 🗹 Analytic Cas     | es ( | Dnly         |   |             |        |           |   |      |      |
|     | O Suspense Ca    | ses   | Only  | ,             |                  | Complete Ca        | ises | Only         |   |             |        |           |   |      |      |
|     | All Cases        |       |       |               |                  | Incomplete         | Cas  | es Only      |   |             |        |           |   |      |      |
|     |                  |       |       |               |                  | Non-Report         | able | e State Flag | g |             |        |           |   |      |      |
| Sit | e Codes          |       |       |               |                  |                    |      |              |   |             |        |           |   |      |      |
|     | Site             |       |       | Site Descript | ion              |                    |      |              |   |             |        |           |   |      |      |
| 1   | 20               | •     | •     | RECTUM        |                  |                    |      | -            |   |             |        |           |   |      |      |
| z   |                  | 1     | -     |               |                  |                    |      | -            |   |             |        |           |   |      |      |
|     |                  | ۳i,   | -     |               |                  |                    |      | -            |   |             |        |           |   |      |      |
| 5   |                  |       |       |               |                  |                    |      | -            |   |             |        |           |   |      |      |
|     |                  |       |       |               |                  |                    |      |              |   | Add Delete  | Ĩ      |           |   |      |      |
| Se  | lection Criteria |       |       |               |                  |                    |      |              |   |             |        |           |   |      |      |
|     | Item Nbr         |       | Item  | Description   |                  |                    |      | Relation     |   | Data Values |        | Logic     |   |      |      |
| 1   | 3783             | -     | First | Contact Dat   | e - Year         |                    | ~    | =            | - | 2023        | -      | And       | - | Сору | 1    |
| 2   | 153              | -     | Hist  | ology         |                  |                    | -    | -            | - | *3          | -      | And       | - | Сору |      |
|     | 4546             | -     | Surg  | ery Code He   | re - Consolidate | d to Latest Standa | -    | >=           | - | A300        | -      | And       | - | Сору |      |
| 3   |                  | -     |       |               |                  |                    | 1    |              | - |             | -      |           | _ |      |      |

# **CoC Standard 5.8 – Pulmonary Resection**

- Primary site Lung: set Site Code = 34
- Surgical codes 20 80 (it is recommended code 90 also be included to check for eligible cases): use #4546, relation is ">=", enter A300 into "Data Values". Enter another line using #4546, relation is "<=", enter A900 into "Data Values"</li>

| Select a Population                                                                |                                                                         |
|------------------------------------------------------------------------------------|-------------------------------------------------------------------------|
| Population Label: CoC Standard 5.8                                                 |                                                                         |
| Requested By: Nicki Skipper Request Date: 03/04/2024                               |                                                                         |
| Hospitals: 01                                                                      |                                                                         |
| Include All Primaries     O Include Unique Primaries from this population criteria | $\bigcirc$ Include Unique Primaries from among all hospital's primaries |
| None     O Dx Date     O 1st Contact Date                                          |                                                                         |
| Abstract/Suspense Cases Case Type                                                  |                                                                         |
| O Abstract Cases Only                                                              |                                                                         |
| O Suspense Cases Only                                                              |                                                                         |
| All Cases     Incomplete Cases Only                                                |                                                                         |
| Non-Reportable State Flag                                                          |                                                                         |
| Site Codes                                                                         |                                                                         |
| Site Site Description                                                              |                                                                         |
| 1 34 BRONCHUS & LUNG                                                               |                                                                         |
| 2                                                                                  |                                                                         |
| 3                                                                                  |                                                                         |
|                                                                                    |                                                                         |
| Add Delete                                                                         |                                                                         |
| Selection Criteria                                                                 |                                                                         |
| Item Nbr Item Description Relation Data Values                                     | Logic                                                                   |
| 1 3783 🔻 First Contact Date - Year 🔍 = 💌 2022                                      | And Copy                                                                |
| 2 4546 V Surgery Code Here - Consolidated to Latest Standa V >= V A200             | And Copy                                                                |
| 3 4546 Surgery Code Here - Consolidated to Latest Stands 💙 <= 💙 A900               | And Copy                                                                |
|                                                                                    |                                                                         |
|                                                                                    | Add Delete                                                              |

#### Support Available at www.mycrstar.com